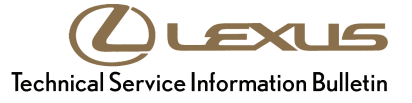

 

 Service Category
 Brake

 Section
 Brake Control/Dynamic Control System
 Market
 USA

 ASE Certification
 ASE Certification
 ASE Certification

### Applicability

| YEAR(S)     | MODEL(S)      | ADDITIONAL INFORMATION |
|-------------|---------------|------------------------|
| 2007 – 2009 | LS460, LS600H |                        |

### Introduction

Small amounts of air in the brake system may cause a squawk or bark type noise from the brake actuator in some LS 460/460L and LS 600h vehicles. If present, this condition is most noticeable when the vehicle is not moving and the brake pedal is depressed, or when coming to an abrupt stop. Follow the procedures outlined in this bulletin to remove any residual air from the system that could contribute to this condition.

This procedure should also be followed anytime the brake actuator assembly is replaced.

Refer to the video link below for an example of the squawk/bark noise condition:

LS Squawk/Bark Noise Example

### Warranty Information

| OP CODE | DESCRIPTION                   | TIME | OFP         | T1 | T2 |
|---------|-------------------------------|------|-------------|----|----|
| BR9002  | Special Brake Bleed Procedure | 1.0  | 44050-50130 | 91 | 99 |

### **APPLICABLE WARRANTY**

- This repair is covered under the Lexus Comprehensive Warranty. This warranty is in effect for 48 months or 50,000 miles, whichever occurs first, from the vehicle's in-service date.
- Warranty application is limited to correction of a problem based upon a customer's specific complaint.

### **Required Tools & Equipment**

| REQUIRED MATERIALS                               | PART NUMBER                         | QTY       |
|--------------------------------------------------|-------------------------------------|-----------|
| Brake Fluid                                      | SAE J1703 or FMVSS No.<br>116 DOT 3 | As Needed |
| Vinyl Tube for Brake Bleeder                     | -                                   | 1         |
| Clear Plastic Bottle (to Bleed Brake Fluid into) | _                                   | 1         |

| REQUIRED EQUIPMENT                                    | SUPPLIER | PART NUMBER | QTY |
|-------------------------------------------------------|----------|-------------|-----|
| TIS Techstream*                                       |          |             | 4   |
| NOTE: Software version 4.11.000 or later is required. | ADE      | ISPKGI      |     |

\* Essential SST.

### NOTE

Additional TIS Techstream units may be ordered by calling Approved Dealer Equipment (ADE) at 1-800-368-6787.

| SPECIAL SERVICE TOOLS (SST'S)   | PART NUMBER | QTY |
|---------------------------------|-------------|-----|
| GR8 Battery Diagnostic Station* | 00002-MCGR8 | 1   |

\* Essential SST.

### NOTE

Additional SSTs may be ordered by calling 1-800-933-8335.

### Repair Procedure Overview

The brake bleed procedure consists of 5 main sections:

### • Section 1: Zero Down Accumulator Pressure (Zero Down)

This procedure is used to release the pressure from the accumulator prior to bleeding the brakes (or replacing the brake actuator). Techstream is used for this procedure.

### • Section 2: Disable Electronic Controlled Brakes (ECB Invalid)

This procedure, using Techstream, disables the ECB system temporarily to allow the front brakes to be bled manually. Using Techstream to disable brake control causes the master cylinder cut solenoid to turn OFF and the line from the master cylinder to front brake calipers to open, allowing manual bleeding of the front brakes.

### • Section 3: Front Brake Bleed — Manual Process

This is a two-man process in which one technician pumps and holds the brake pedal, while another technician opens the right front bleeder screw to remove air from the system. The same procedure is repeated for the left front.

### • Section 4: Rear Brake Bleed

• Right Rear Brake Line Air Bleed

During this procedure, Techstream opens the solenoid for the right rear brake line and then the accumulator pump runs during this process to push fluid and air out of the right rear caliper bleeder valve. During this process, the brake pedal is NOT applied — the accumulator pump will automatically pump fluid out of the right rear caliper bleeder valve. This process bleeds the red brake line (suction line from the accumulator to the actuator) and passes air out through the right rear caliper bleeder.

• Left Rear Brake Line Air Bleed

The left rear brake line is bled using a combination of the brake pedal being pressed-and-held and the accumulator pump.

### • Section 5: Reset Memory and Linear Valve Offset Calibration

The purpose of this step is to erase all previously memorized brake actuator linear valve calibration values and to re-calibrate the brake actuator linear valves after all brake bleeding procedures are finished. This procedure resets the memory of the skid control computer and then performs the Linear Valve Offset Learning Process. During the Linear Valve Offset Learning Process, the skid control computer memorizes the characteristics of the actuator linear solenoids.

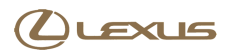

### **Repair Procedure**

Section 1: Zero Down Accumulator Pressure (Zero Down)

### **IMPORTANT**

- When the actuator is replaced, there is no pressure in the accumulator and the Zero Down procedure is NOT necessary.
- If the actuator has just been replaced and no bleeding has yet been performed, DO NOT connect accumulator connectors and press the "Engine Start/Stop" button to the ignition ON position. (If the connectors are plugged in and the ignition is turned "ON", pressure will be built up in the accumulator.)

Press the "Engine Start/Stop" button to the ignition ON position, then start with "Section 2: Disable Electronic Controlled Brakes (ECB Invalid)".

This procedure releases pressure from the accumulator.

- 1. Connect a battery charger to maintain battery voltage.
- 2. Press the "Engine Start/Stop" button to the ignition ON position.
- 3. Using Techstream, navigate to the following menu: ABS/VSC/TRAC

Figure 1.

| ystem select   ore                    |                                                                                                    |                                                                                        |                        |   |
|---------------------------------------|----------------------------------------------------------------------------------------------------|----------------------------------------------------------------------------------------|------------------------|---|
| 2009 LS460<br>1UR-FSE<br>Health Check | System Selection Menu<br>Select desired system and then press Live D<br>System Yellow = ECU status unknow<br>System White = ECU communication<br>*System White w/Asterisk = ECU not<br>All ECUs Powertrain Chassis B | Data to access the ECU.<br>n.<br>OK.<br>supported or not responding.<br>ody Electrical |                        |   |
| Customize                             | Air suspension                                                                                                    | ABS/VSC/TRAC                                                                           | Tire Pressure Monitor  |   |
| Setting                               | EMPS                                                                                                    | VGRS                                                                                   | Electric Parking Brake |   |
| ECU                                   | Advanced Parking Guidance System                                                                                                    | Lane Keeping Assist                                                                    |                        |   |
| Reprogramming                         |                                                                                                    |                                                                                        |                        |   |
| CAN                                   |                                                                                                    |                                                                                        |                        |   |
| Bus Check                             |                                                                                                    |                                                                                        |                        |   |
|                                       |                                                                                                    |                                                                                        |                        |   |
|                                       |                                                                                                    |                                                                                        |                        |   |
|                                       |                                                                                                    |                                                                                        |                        |   |
|                                       |                                                                                                    |                                                                                        |                        |   |
|                                       |                                                                                                    |                                                                                        |                        |   |
|                                       |                                                                                                    |                                                                                        | 25                     | 1 |
|                                       |                                                                                                    | 24                                                                                     |                        |   |

### **Repair Procedure**

Section 1: Zero Down Accumulator Pressure (Zero Down) (Continued)

4. Select the "Utility" menu.

### Figure 2.

| ile Function Setup      | TIS User Help                                                            |              | <u></u> |
|-------------------------|--------------------------------------------------------------------------|--------------|---------|
| System Select   Sto     | ored Data ABS/VSC/TRAC Live                                              |              |         |
| 2009 L S460<br>1UR-F SE | Utility Selection Menu<br>Select desired Utility and then press Next but | ton.         |         |
|                         | ABS History                                                              | Air Bleeding |         |
|                         | Reset Memory                                                             | Signal Check |         |
| Trouble Codes           | Test Mode                                                                | ECB Utility  |         |
|                         | Inspection Mode                                                          |              |         |
| Data List               |                                                                          |              |         |
| Active Test             | )    ==================================                                  |              |         |
| Monitor                 |                                                                          |              |         |
| Utility                 |                                                                          |              |         |
|                         |                                                                          |              |         |
|                         |                                                                          |              |         |
|                         |                                                                          |              |         |
|                         |                                                                          |              |         |
|                         |                                                                          |              |         |

5. Select "ECB Utility".

### Figure 3.

| System Select     Stored Data     ABS/VSC/TRAC Live       2009 LS460<br>1UR FSE     Utility Selection Menu<br>Select desired Utility and then press Next button.       Trouble Codes     Air Bleeding<br>Reset Memory<br>Trouble Codes       Data List     EcB Utility       Monitor     Image: Code Selection Mode       Utility     Image: Code Selection Mode                                                                                                    | ile Function Setup     | TIS User Help                                                               |              |  |
|----------------------------------------------------------------------------------------------------|------------------------|-----------------------------------------------------------------------------|--------------|--|
| Utility Selection Menu         Select desired Utility and then press Next button.         Trouble Codes         Data List         Data List         Monitor         Utility                                                                                                    | System Select   Sto    | ored Data ABS/VSC/TRAC Live                                                 |              |  |
| Trouble Codes       ABS History       Air Bleeding         Data List       Test Mode       ECB Utility         Active Test       Inspection Mode       Inspection Mode         Utility       Inspection Mode       Inspection Mode         Utility       Inspection Mode       Inspection Mode                                                                                                    | 2009 L S460<br>1UR-FSE | Utility Selection Menu<br>Select desired Utility and then press Next buttor | к.           |  |
| Trouble Codes       Reset Memory       Signal Check         Data List       Inspection Mode       ECB Utility         Active Test                                                                                                    |                        | ABS History                                                                 | Air Bleeding |  |
| Trouble Codes     Test Mode     ECB Utility       Data List     Inspection Mode     Inspection Mode       Active Test     Inspection Mode     Inspection Mode       Monitor     Inspection Mode     Inspection Mode       Utility     Inspection Mode     Inspection Mode                                                                                                    | -                      | Reset Memory                                                                | Signal Check |  |
| Data List       Inspection Mode         Active Test                                                                                                    | Trouble Codes          | Test Mode                                                                   | ECB Utility  |  |
| Data List                                                                                                    |                        | Inspection Mode                                                             |              |  |
| Active Test Monitor Utility I I I I I I I I I I I I I I I I I I I                                                                                                    | Data List              |                                                                             |              |  |
| Active Test                                                                                                    | Data List              |                                                                             |              |  |
| Monitor Utility Utility                                                                                                    | Active Test            |                                                                             |              |  |
| Monitor Utility Utility                                                                                                    | Active rest            |                                                                             |              |  |
| Utility                                                                                                    | Monitor                |                                                                             |              |  |
| Utility Utility Contract of the second second secon |                        |                                                                             |              |  |
|                                                                                                    | LINIGHT                |                                                                             |              |  |
|                                                                                                    | Otinty                 |                                                                             |              |  |
|                                                                                                    |                        |                                                                             |              |  |
|                                                                                                    |                        |                                                                             |              |  |
|                                                                                                    |                        |                                                                             |              |  |
|                                                                                                    |                        |                                                                             |              |  |

### **Repair Procedure**

### Section 1: Zero Down Accumulator Pressure (Zero Down) (Continued)

6. Select "Zero Down" from the ECB Utility screen and press "Next".

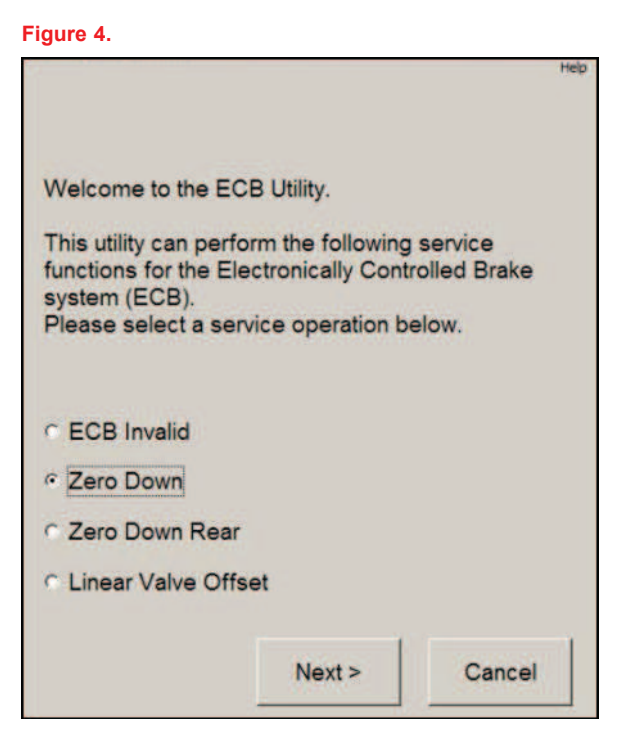

7. Press "Next" to proceed.

### Figure 5.

|                                     | Zero Down                     |                |
|-------------------------------------|-------------------------------|----------------|
| This function is u of the accumulat | used to lower the int<br>tor. | ernal pressure |
| Hint: Use this fur<br>actuator.     | nction before replac          | ing the brake  |
|                                     |                               |                |
|                                     |                               |                |
| Press Next to pr                    | oceed.                        |                |
| Press Next to pr                    | oceed.                        |                |

### **Repair Procedure**

### Section 1: Zero Down Accumulator Pressure (Zero Down) (Continued)

8. Confirm the conditions listed on Techstream and press "Next".

|                                                                          |                   | Help   |
|--------------------------------------------------------------------------|-------------------|--------|
|                                                                          | Zero Down         |        |
| Confirm the following                                                    | g conditions:     |        |
| - Parking brake is an<br>- Shift lever is in P.<br>- IG is ON, engine is | oplied.<br>s OFF. |        |
| Press Next to proce                                                      | ed.               |        |
| < Back                                                                   | Next >            | Cancel |

9. Press "Next" to proceed.

### Figure 7.

|                        |                 | Help   |
|------------------------|-----------------|--------|
|                        | Zero Down       |        |
| This operation will ta | ike 20 seconds. |        |
| Press Next to proce    | ed.             |        |
| < Back                 | Next >          | Cancel |

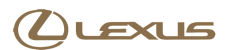

### **Repair Procedure**

### Section 1: Zero Down Accumulator Pressure (Zero Down) (Continued)

10. Wait for the Zero Down process to finish and press "Next".

Figure 8.

### NOTE

The Zero Down process will take 20 seconds to complete.

The Low Pressure beeper will sound at the end of Zero Down to indicate the accumulator pressure is low. This is normal.

|          |                     | He                                  |
|----------|---------------------|-------------------------------------|
| Zero Do  | own                 |                                     |
|          |                     |                                     |
|          |                     |                                     |
|          |                     |                                     |
| seconds. |                     |                                     |
|          |                     |                                     |
|          |                     |                                     |
|          |                     |                                     |
|          |                     |                                     |
| aining:  | 19                  | sec.                                |
|          |                     |                                     |
|          |                     |                                     |
|          |                     |                                     |
|          |                     |                                     |
|          | Zero Do<br>seconds. | Zero Down<br>seconds.<br>aining: 19 |

### **Repair Procedure**

Section 1: Zero Down Accumulator Pressure (Zero Down) (Continued)

11. STOP — DO NOT turn the ignition OFF and ON as instructed by Techstream. Just press "Next".

Figure 9.

|      | Het<br>Zero Down                                                                                                    |
|------|----------------------------------------------------------------------------------------------------|
| STOP | Perform the following operations, then press Next.<br>1.Turn the ignition switch OFE and ON.<br>2.Confirm the ABS motor pump rune and stops. |
|      | < Back Next > Cancel                                                                                                    |

### **Repair Procedure**

## Section 1: Zero Down Accumulator Pressure (Zero Down) (Continued)

12. Once the "Zero Down" function is complete, press Figure 10. "Exit".

|                                        |                        | Help      |
|----------------------------------------|------------------------|-----------|
|                                        | Zero Down              |           |
| This function is c                     | omplete.               |           |
| Press Next to go<br>press Exit to exit | back to the ECB Utilit | y menu or |
| press Exit to exit                     | uno unity.             |           |
|                                        |                        |           |
|                                        |                        |           |
|                                        |                        |           |
|                                        |                        |           |
|                                        |                        |           |
|                                        |                        | 1         |

### **Repair Procedure**

### Section 1: Zero Down Accumulator Pressure (Zero Down) (Continued)

13. Navigate back to the ABS/VSC/TRAC utility menu, select "Data List", then "Accumulator Sensor", and check accumulator pressure. Pressure should be approximately 0.5 volts.

### Figure 11.

| 2008 L \$460  |                             | 1     |      | 1                            |         | 1 10 10   |
|---------------|-----------------------------|-------|------|------------------------------|---------|-----------|
| 1UR-FSE       | Parameter                   | Value | Unit | Parameter                    | Value   | Unit      |
|               | ABS Warning Light           | ON    |      | Taw Rate Sensor              | U       | degrees/s |
|               | VSC Warning Light           | ON    | 0    | Zero Point of Yaw Rate       | 0       | degrees   |
|               | Olia Indiantes Light        | ON    |      | Yew Data Canada              | 0       | 1000      |
|               | Sip indicator Light         | ON    |      | Taw Rate Sensorz             | 0       | degrees/s |
| Trouble Codes | ECD warning Light           | ON    |      | Staaring Apple Sames         | 150.0   | degrees/s |
|               | Duzzer<br>Oten Linkt OW     | OFF   |      | Zere Daint of Stearing Angle | 400.0   | degrees   |
| Data List     | Darking Proke SIM           | OFF   | -    | ED IN/O Server               | 400.0   | uegrees   |
| Data List     | TROTRACIALSON               | OFF   | -    | FR W/C Sensor                | 0.47    | V         |
|               | Desterin Warries OW         | OFF   | -    | PD W/C Sensor                | 0.47    | V         |
| Active Test   | Reservoir warning Svv       | OFF   | 0    | RK W/C Sensor                | 0.47    | V         |
|               | Iviain Idle SVV             | ON    | -    | RL W/C Sensor                | 0.47    | V         |
| Monitor       | Gear Position               | P.N   | -    | Lateral G                    | -0.19   | m/sz      |
| WIGHTED       | Shift Lever Position        | PN    | 6    | Forward and Rearward G       | 0.19    | m/sz      |
|               | Shift Information           | UFF   |      | Yaw Rate Value               | 0       | degrees/s |
| Utility       | Inspection Mode             | Other | -    | Steering Angle Value         | -0.6    | degrees   |
|               | Number of IG ON(Inspection) | 255   |      | FR Wheel Speed               | 0       | MPH       |
|               | Master Cylinder Sensor      | 0.47  | V    | FL Wheel Speed               | 0       | MPH       |
|               | Voltage of M/C              | 0.00  | V    | RR Wheel Speed               | 0       | MPH       |
|               | Master Cylinder Sensor2     | 0.47  | V    | RL Wheel Speed               | 0       | MPH       |
|               | Voltage of M/C2             | -0.01 | V    | Vehicle Speed                | 0       | MPH       |
|               | Stroke Sensor               | 0.94  | V    | FR Wheel Acceleration        | 0.00    | m/s2      |
|               | Voltage of Stroke Sensor    | -0.03 | V    | FL Wheel Acceleration        | 0.00    | m/s2      |
|               | Stroke Sensor2              | 4.07  | V    | RR Wheel Acceleration        | 0.00    | m/s2      |
|               | Voltage of Stroke Sensor2   | -0.07 | V    | RL Wheel Acceleration        | 0.00    | m/s2      |
|               | Accumulator Sensor          | 0.56  | V    | FR Wheel Direction           | Forward |           |
|               | Deceleration Sensor         | 0.430 | m/s2 | FL Wheel Direction           | Forward |           |

14. Press the "Engine Start/Stop" button to the ignition OFF position.

### **Repair Procedure**

Section 1: Zero Down Accumulator Pressure (Zero Down) (Continued)

15. Disconnect both accumulator pump electrical connectors.

Figure 12.

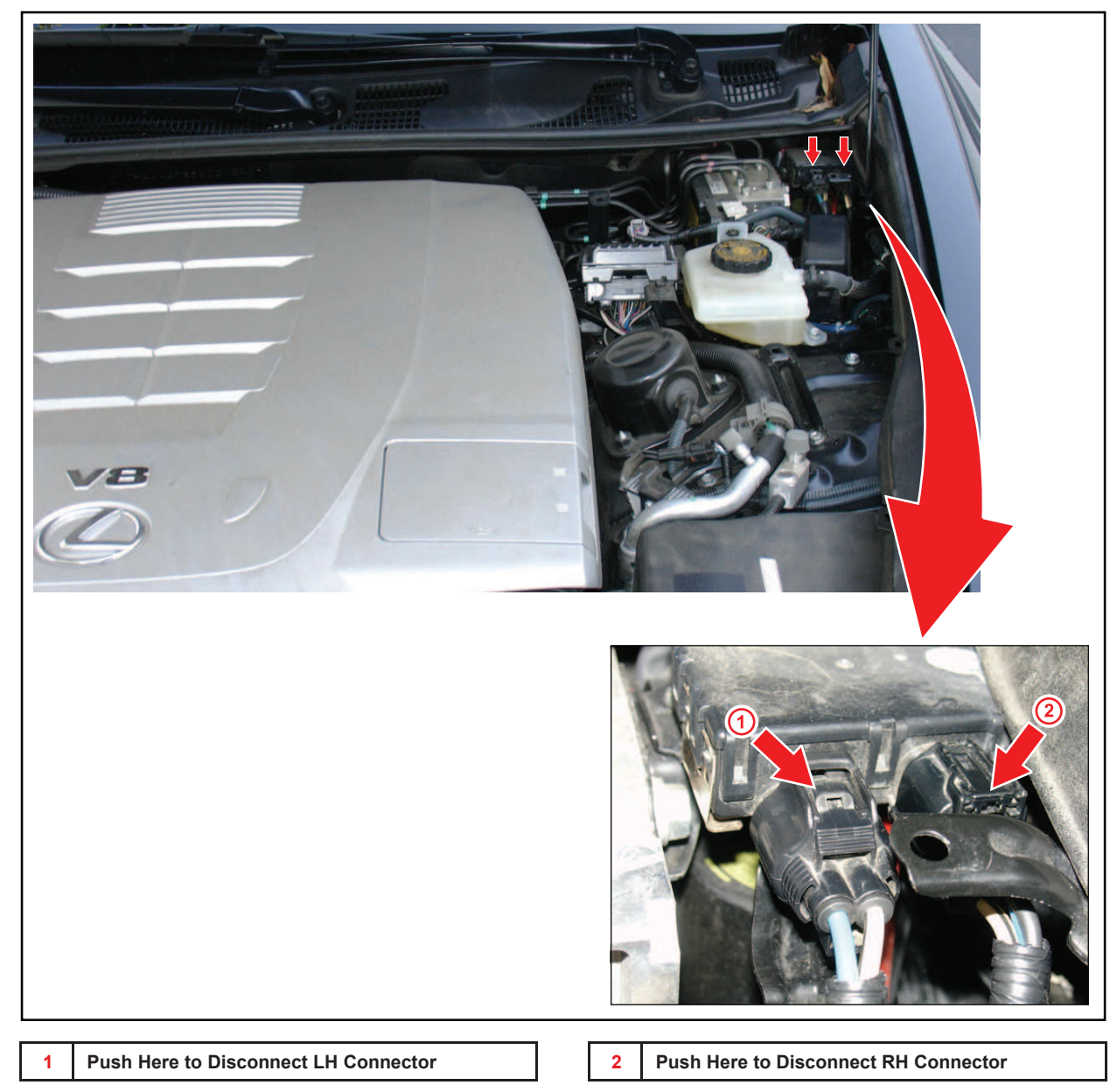

### **Repair Procedure (Continued)**

### Section 2: Disable Electronic Controlled Brakes (ECB Invalid)

- 1. Press the "Engine Start/Stop" button to the ignition ON position.
- 2. Select "ECB Utility" from the Utility menu screen.

| TIS techstream - 1      | 0872<br>TIS User Help                                                      |              |  |
|-------------------------|----------------------------------------------------------------------------|--------------|--|
| System Select St        | tored Data ABS/VSC/TRAC Live                                               |              |  |
| 2009 L S460<br>1UR-F SE | Utility Selection Menu<br>Select desired Utility and then press Next butto | on.          |  |
|                         | ABS History                                                                | Air Bleeding |  |
|                         | Reset Memory                                                               | Signal Check |  |
| Trouble Codes           | Test Mode                                                                  | ECB Utility  |  |
|                         | Inspection Mode                                                            |              |  |
| Data List               |                                                                            |              |  |
|                         |                                                                            |              |  |
| Active Test             |                                                                            |              |  |
| Active rest             |                                                                            |              |  |
| A. 11                   |                                                                            |              |  |
| Ivionitor               |                                                                            |              |  |
|                         |                                                                            |              |  |
| Utility                 |                                                                            |              |  |
|                         |                                                                            |              |  |
|                         |                                                                            |              |  |
|                         |                                                                            |              |  |
|                         |                                                                            |              |  |
|                         |                                                                            |              |  |

### **Repair Procedure**

### Section 2: Disable Electronic Controlled Brakes (ECB Invalid) (Continued)

3. Select "ECB invalid" from the ECB Utility screen, and press "Next".

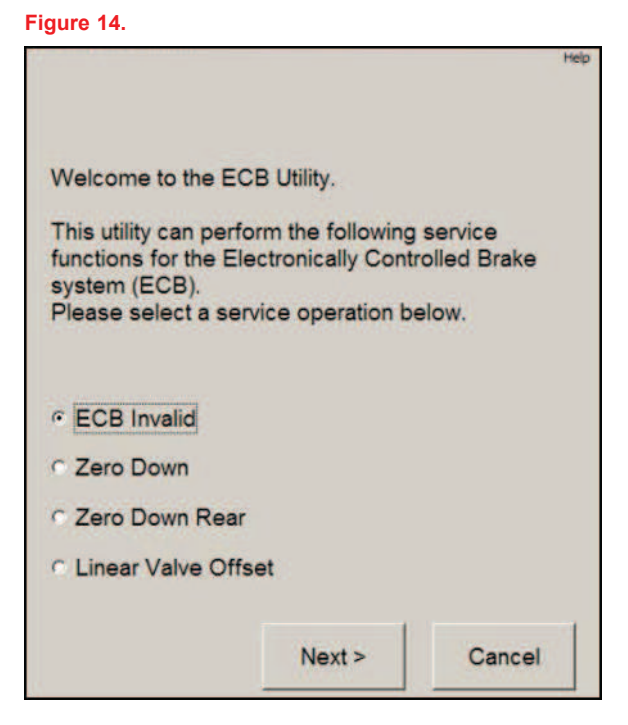

4. Press "Next" to proceed.

### Figure 15.

|                                                                                                    | Help |
|----------------------------------------------------------------------------------------------------|------|
| ECB Invalid                                                                                               |      |
| This function is used to prohibit the brake control (ECB).                                                |      |
| Hint: Use this function when replacing:<br>- Brake actuator<br>- Master cylinder<br>- Front / Rear brakes |      |
| Press Next to proceed.                                                                                    |      |
| < Back Next > Cancel                                                                                      |      |

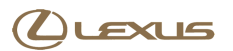

### **Repair Procedure**

### Section 2: Disable Electronic Controlled Brakes (ECB Invalid) (Continued)

5. Confirm the conditions listed on Techstream and press "Next".

|                                                   |                  |             |    | Help |
|---------------------------------------------------|------------------|-------------|----|------|
|                                                   | 1                | ECB Invali  | d  |      |
| Confirm the fo                                    | ollowing         | g condition | s: |      |
| - Parking brak<br>- Shift lever is<br>- IG is ON. | e is ap<br>in P. | plied.      |    |      |
| Press Next to                                     | proce            | ed.         |    |      |
|                                                   | I.               | [ <u>[</u>  | _  |      |

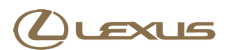

### **Repair Procedure**

Section 2: Disable Electronic Controlled Brakes (ECB Invalid) (Continued)

6. STOP — DO NOT turn the ignition OFF as instructed by Techstream. Press "Next" — DO NOT PRESS "Exit".

Figure 17.

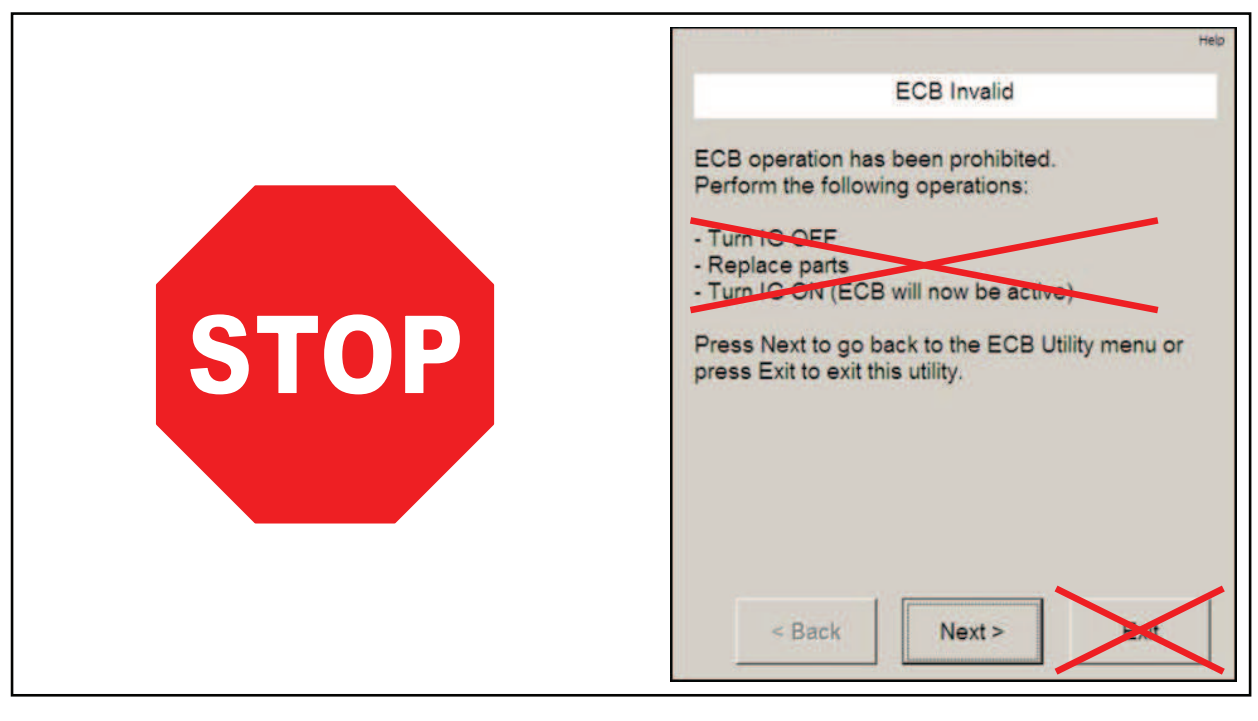

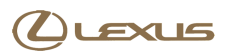

### Repair Procedure (Continued)

### Section 3: Front Brake Bleed — Manual Process

### NOTE

- Keep doors closed during bleeding.
- Ignition must be ON before starting this procedure.
- 1. Connect a clear vinyl tube to the FR (Front Right) Figure 18. bleeder screw.

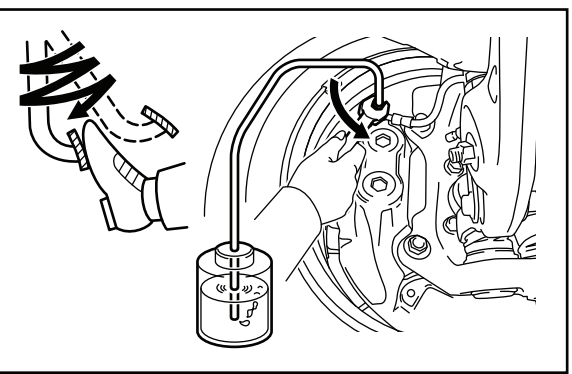

2. Pump and hold pressure on the brake pedal while an assistant opens the bleeder screw.

### NOTE

Make sure fluid level in reservoir does NOT fall below the low mark during this procedure.

- 3. When fluid/air bubbles stop coming out, tighten the bleeder screw and then release the brake pedal.
- 4. Repeat steps 2 and 3 until all air is removed from the FR line.
- 5. Connect a vinyl tube to the FL (Front Left) bleeder screw.
- 6. Repeat steps 2 and 3 until all air is removed from the FL line.
- 7. Press the "Engine Start/Stop" button to the ignition OFF position.

### **Repair Procedure**

### Section 3: Front Brake Bleed — Manual Process (Continued)

8. Connect the accumulator pump electrical connectors.

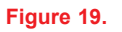

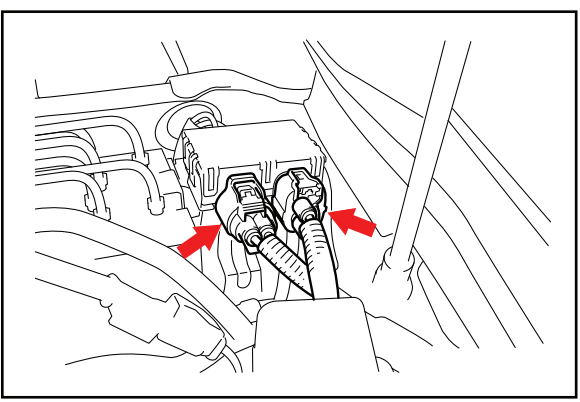

9. Press the "Engine Start/Stop" button to the ignition ON position.

### **IMPORTANT**

- Accumulator pressure must be approximately 0.5 volts before starting the rear brake bleed procedure.
- You should NOT hear the accumulator pump motor run after the ignition is turned ON. If the accumulator pump runs after ignition is turned ON, return to "Section 1: Zero Down Accumulator Pressure".
- 10. Check and adjust the brake fluid level to MAX.

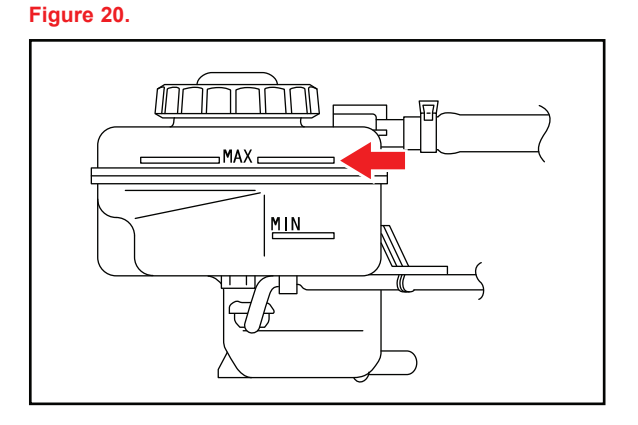

### **Repair Procedure (Continued)**

### Section 4: Rear Brake Bleed

1. Select "Air Bleeding" from the Utility menu screen. Figure 21.

| System Select Stor       | red Data ABS/VSC/TRAC Live                                                   |              |
|--------------------------|------------------------------------------------------------------------------|--------------|
| 2008 L S600H<br>2UR-F SE | Utility Selection Menu<br>Select desired Utility and then press Next button. | 1            |
|                          | ABS History                                                                  | Air Bleeding |
|                          | Reset Memory                                                                 | Signal Check |
| Trouble Codes            | Test Mode                                                                    | ECB Utility  |
| Data List                |                                                                              |              |
| Active Test              |                                                                              |              |
| Monitor                  |                                                                              |              |
|                          |                                                                              |              |
| Utility                  |                                                                              |              |
|                          |                                                                              |              |

2. Press "Next" from the Air Bleeding Utility screen.

### Figure 22.

|                                                                   |                                      | Help                           |
|-------------------------------------------------------------------|--------------------------------------|--------------------------------|
| Welcome to the Air I                                              | Bleeding Utility.                    |                                |
| This function is used<br>braking system.                          | I to purge air fro                   | om the hydraulic               |
| Note:<br>When bleeding, ens<br>drop below the indic<br>reservoir. | ure that the fluic<br>ated Minimum I | d level does not<br>ine on the |
| Press Next to proce                                               | ed.                                  |                                |
|                                                                   | Next >                               | Cancel                         |

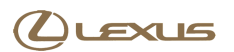

### **Repair Procedure**

### Section 4: Rear Brake Bleed (Continued)

3. Confirm the conditions listed on Techstream and press "Next".

Figure 23.

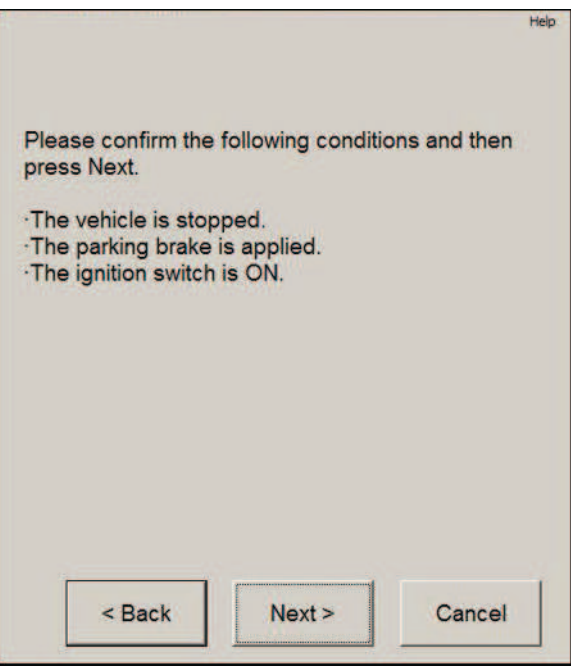

4. Select "Actuator has been removed" and press "Next".

### Figure 24.

| Please select from                                                                                                    | the options belo | He                 |
|----------------------------------------------------------------------------------------------------|------------------|--------------------|
|                                                                                                    |                  |                    |
| <ul> <li>Usual air bleeding</li> <li>Actuator has bee</li> </ul>                                                                                                    | g<br>n removed   |                    |
| Master Cylinder of removed                                                                                                    | or Stroke Simula | tor has been       |
| and the second second sec | Constant of the  | Contraction of the |

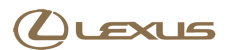

### **Repair Procedure**

Section 4: Rear Brake Bleed (Continued)

 STOP — DO NOT turn the ignition OFF as instructed by Techstream. DO NOT unplug relays or disconnect accumulator connectors. Select "Next" — But DO NOT turn the ignition OFF.

Figure 25.

|      | Actuator has been removed                                                                                                    |
|------|----------------------------------------------------------------------------------------------------|
| STOP | Perform the following operations, then press Next.<br>1. Turn the ignition switch OFF.<br>2. Remove the appropriate relays or unplug<br>connectors per the opair manual<br>3. Turn the ignition switch ON. |
|      | < Back Next > Cancel                                                                                                    |

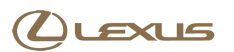

### **Repair Procedure**

### Section 4: Rear Brake Bleed (Continued)

6. Press "Next" through the Techstream screens concerning front brake bleed - front brakes have already been manually bled in section 3.

Figure 26.

|                                                                                                    | Help |
|----------------------------------------------------------------------------------------------------|------|
|                                                                                                    |      |
| Actuator has been removed                                                                                        |      |
|                                                                                                    |      |
| Perform the following 4 steps.                                                                                   |      |
| 1.Connect the vinyl tube to the bleeder plug of F                                                                | R    |
| 2 Depress the brake pedal several times then                                                                     |      |
| loosen the bleeder plug with the pedal held dow                                                                  | n    |
| · · · · · · · · · · · · · · · · · · ·                                                                            |      |
|                                                                                                    |      |
|                                                                                                    |      |
|                                                                                                    |      |
|                                                                                                    |      |
| and the second second second second second second second second second second second second second second second |      |
| Press Next for step 3 and 4.                                                                                     |      |
|                                                                                                    |      |
|                                                                                                    |      |
|                                                                                                    |      |
| < Back Next > Cancel                                                                                             |      |
|                                                                                                    |      |
|                                                                                                    | - 74 |

7. Press "Next" through the FR (Front Right) and FL Figure 27. (Front Left) brake bleed Techstream screens.

|                                                           |                            |                                      |                               | Help                     |
|-----------------------------------------------------------|----------------------------|--------------------------------------|-------------------------------|--------------------------|
| Actu                                                      | ator has                   | s been re                            | emoved                        |                          |
| 3.When fluid sto<br>plug, then releas<br>4.Repeat this pr | ps com<br>the b<br>ocedure | iing out,<br>rake pec<br>e until air | tighten ti<br>lal.<br>stops c | he bleeder<br>oming out. |
| Press Next to pr                                          | oceed.                     |                                      |                               |                          |
| < Back                                                    |                            | Next >                               |                               | Cancel                   |

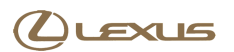

### **Repair Procedure**

### Section 4: Rear Brake Bleed (Continued)

8. Press "Next" through the FL brake bleed Techstream screens.

|          |                                                                                                    |                   | H              |
|----------|----------------------------------------------------------------------------------------------------|-------------------|----------------|
|          | Actuato                                                                                                    | or has been remo  | oved           |
| Perform  | the following                                                                                                    | ng 4 steps.       |                |
| 1.Conne  | ct the vinyl                                                                                                    | tube to the bleed | der plug of FL |
| 2.Depres | ss the brak                                                                                                    | e pedal several t | times, then    |
| ioosen u |                                                                                                    | ping marine per   |                |
|          |                                                                                                    |                   |                |
|          |                                                                                                    |                   |                |
| Press Ne | ext for step                                                                                                    | 3 and 4.          |                |
|          |                                                                                                    |                   |                |
|          |                                                                                                    |                   |                |
|          | and the second second s | [                 |                |

9. Press "Next" at this screen since front brakes have already been manually bled.

### Figure 29.

|                                                                                                    | Help                 |
|----------------------------------------------------------------------------------------------------|----------------------|
| Actuator has been removed                                                                                                    |                      |
| 3.When fluid stops coming out, tighten the<br>plug, then release the brake pedal.<br>4.Repeat this procedure until air stops com | bleeder<br>ning out. |
| Press Next to proceed.                                                                                                    |                      |
| < Back Next > C                                                                                                    | ancel                |

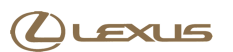

### **Repair Procedure**

### Section 4: Rear Brake Bleed (Continued)

10. Follow the instructions on Techstream and press "Next".

### **IMPORTANT**

DO NOT press the brake pedal at this time.

- A. Attach the vinyl tube and bottle.
- B. Loosen the RR (Rear Right) bleeder screw.

### NOTE

This step removes air from the RR (Rear Right) line and actuator.

|                                  |                                             |                                                           | Hel;                |
|----------------------------------|---------------------------------------------|-----------------------------------------------------------|---------------------|
|                                  | Actuato                                     | r has been remo                                           | ved                 |
| Loosen t<br>On the n<br>This ope | he bleeder<br>ext screen,<br>ration will ta | r plug of RR when<br>solenoids will be<br>ake 30 seconds. | el.<br>e activated. |
| Note: Th                         | e fluid may                                 | gush out.                                                 |                     |
|                                  |                                             |                                                           |                     |
|                                  |                                             |                                                           |                     |
| Press Ne                         | ext to proce                                | eed.                                                      |                     |
| Press Ne                         | ext to proce                                | ed.                                                       |                     |

### "Air Bleeding has failed" MESSAGE DISPLAYED

If Techstream displays the message shown in Figure 31:

- Repeat "Section 1: Zero Down Accumulator Pressure".
- Repeat "Section 2: Disable Electronic Controlled Brakes".
- Repeat "Section 3: Front Brake Bleed", except for manually bleeding front brake circuits.
- Repeat "Section 4: Rear Brake Bleed".

# Figure 31. Actuator has been removed Air Bleeding has failed. Verify the initial conditions : 1. The vehicle is stopped. 2. The parking brake is applied. 3. The ignition switch is ON. Do you want to try again? Try Again Exit

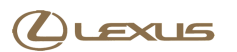

### **Repair Procedure**

Section 4: Rear Brake Bleed (Continued)

11. DO NOT press the brake pedal.

During this step, Techstream opens the solenoid in the actuator for the RR line and then runs the accumulator pump.

NOTE

This step takes 30 seconds.

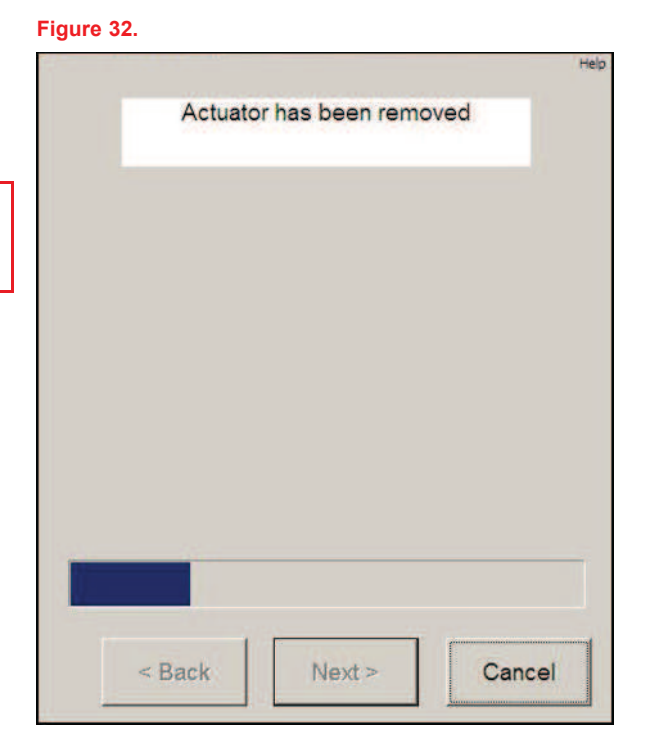

12. Tighten the bleeder screw and press "Next".

### Figure 33.

|                     | Actuator  | has been some  | und            |
|---------------------|-----------|----------------|----------------|
|                     | Actuator  | nas been remo  | ived           |
| Tighten th<br>Next. | e bleeder | plug of RR whe | el, then press |
|                     |           |                |                |
|                     |           |                |                |
|                     |           |                |                |
|                     |           |                |                |
|                     |           | ·              |                |
|                     |           |                | 100            |

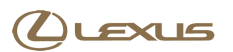

### **Repair Procedure**

### Section 4: Rear Brake Bleed (Continued)

13. Adjust the brake fluid level to MAX before bleeding Figure 34. RL (Rear Left).

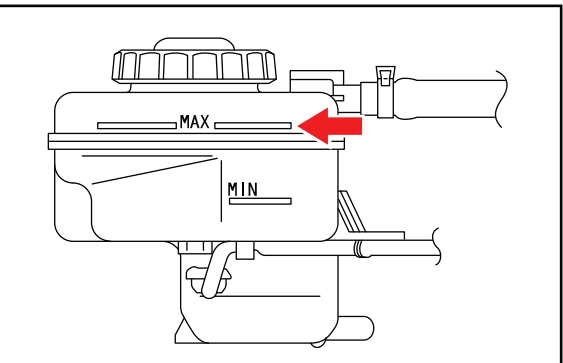

14. Follow instructions on Techstream for RL (Rear Left) brake, then press "Next".

### NOTE

- Press and hold the brake pedal during RL (Rear Left) brake bleeding.
- The accumulator pump will run when the RL brake bleeder screw is opened.

### Figure 35.

|                                                               |                                                      |                                  |                                       |                  |             |                 |                        | 14            | Help |
|---------------------------------------------------------------|------------------------------------------------------|----------------------------------|---------------------------------------|------------------|-------------|-----------------|------------------------|---------------|------|
|                                                               | Actua                                                | ator h                           | as be                                 | en rer           | nove        | ed              |                        |               |      |
| Perform<br>1.Conne<br>wheel.<br>2.Depre<br>3.Loose<br>brake p | the follo<br>ect the vir<br>ess the br<br>en the ble | wing<br>nyl tuk<br>ake p<br>eder | opera<br>be to ti<br>bedal.<br>plug c | tions,<br>he ble | ther<br>ede | n pre<br>er plu | ess l<br>ig o<br>th th | Next.<br>f RL |      |
| 4.When<br>tighten t<br>pedal.                                 | edal heid<br>all the air<br>he bleed                 | r in the                         | n.<br>e fluid<br>Ig, the              | is co<br>n rele  | mple<br>ase | etely<br>the    | ble<br>brał            | ed out<br>ke  | ţ,   |
| 4.When<br>tighten t<br>pedal.                                 | edai neid<br>all the air<br>he bleed                 | aowr<br>r in th<br>er plu        | n.<br>e fluid<br>ig, the              | is co<br>n rele  | mple        | etely<br>the    | ble                    | ed out<br>ke  | 1.   |

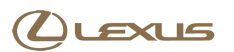

Figure 37.

# Squawk/Bark Type Noise from Brake Actuator

### **Repair Procedure**

### Section 4: Rear Brake Bleed (Continued)

15. Wait for completion of operations listed on Techstream, then press "Next".

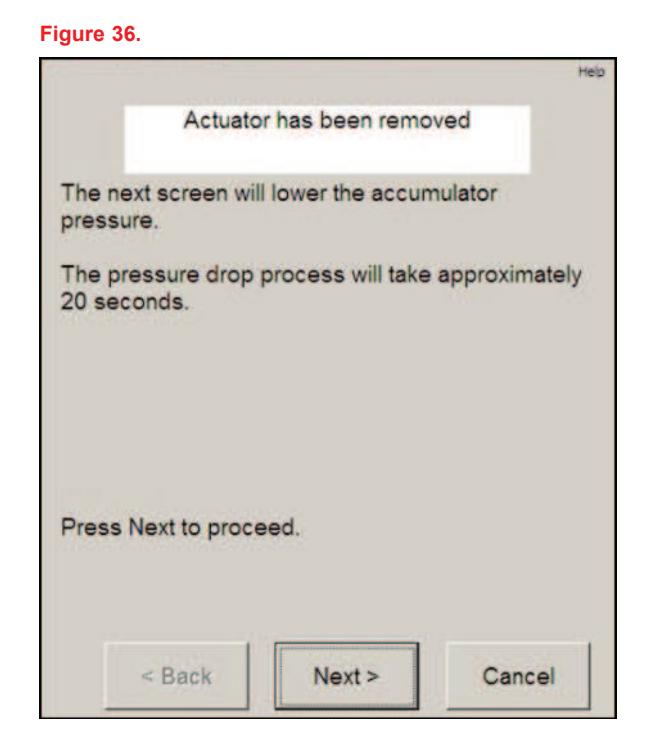

16. Wait for completion of operations listed on Techstream, then press "Next".

### NOTE

Lowering accumulator pressure takes 20 seconds.

| Actuator has b            | een rei | moved |
|---------------------------|---------|-------|
| NOW PER                   | FORMI   | NG    |
| Please wait for 20 second | s.      |       |
|                           |         |       |
| Time Remaining:           | 16      | sec.  |

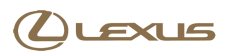

### **Repair Procedure**

### Section 4: Rear Brake Bleed (Continued)

17. Follow instructions on Techstream and press "Next".

### NOTE

Techstream will instruct you to perform the accumulator Zero Down procedure 4 times.

| gure 38.             |                 | 2         |
|----------------------|-----------------|-----------|
| Actuato              | r has been remo | oved      |
| Turn the ignition sw | itch OFF, and O | N again.  |
| Press Next after the | ABS motor pur   | mp stops. |
|                      |                 |           |
|                      |                 |           |
|                      |                 |           |
|                      |                 |           |
|                      |                 |           |
|                      |                 |           |
|                      |                 | -         |
| < Rack               | Next >          | Cancel    |

18. Press "Next" to proceed.

### Figure 39.

|                                      |                 | Help              |
|--------------------------------------|-----------------|-------------------|
| Actuator h                           | nas been remo   | ved               |
| The next screen will lo<br>pressure. | ower the accun  | nulator           |
| The pressure drop pro<br>20 seconds. | ocess will take | approximately     |
|                                      |                 |                   |
|                                      |                 |                   |
| Press Next to proceed                | d.              |                   |
|                                      |                 | · · · · · · · · · |
| < Back                               | Next >          | Cancel            |

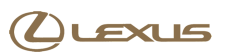

### **Repair Procedure**

### Section 4: Rear Brake Bleed (Continued)

19. Follow instructions on Techstream and press "Next".

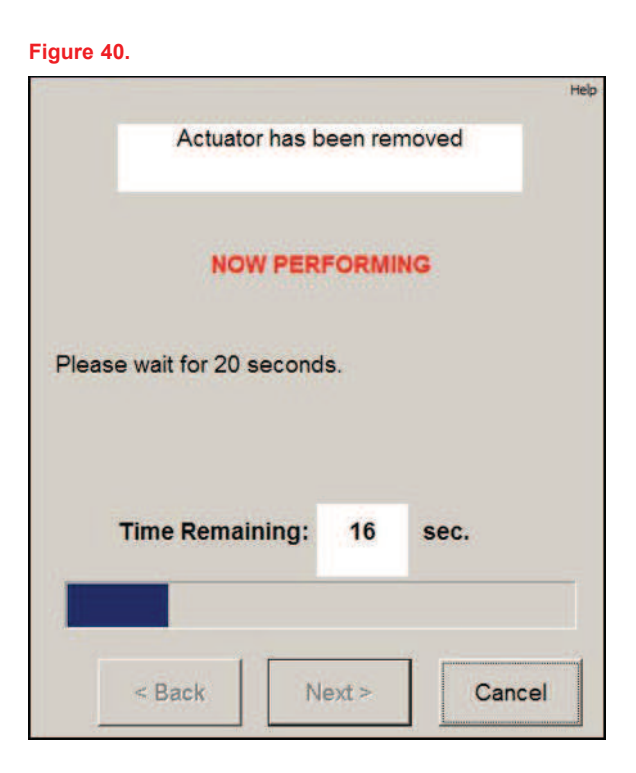

20. Press "Next" after cycling the ignition switch OFF and then ON. Press "Next" AFTER the pump motor stops running.

### Figure 41.

|                                                               | Help                            |
|---------------------------------------------------------------|---------------------------------|
| Actuator has been                                             | n removed                       |
| Turn the ignition switch OFF,<br>Press Next after the ABS mot | and ON again.<br>or pump stops. |
|                                                               |                                 |
|                                                               |                                 |
|                                                               |                                 |
|                                                               |                                 |
|                                                               |                                 |

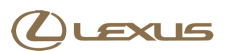

### **Repair Procedure**

### Section 4: Rear Brake Bleed (Continued)

21. Perform the "Zero Down" procedure 4 times, per Techstream. At the end of the 4 "Zero Down" procedures, the "Air bleeding is complete" message will be displayed. Press "Exit".

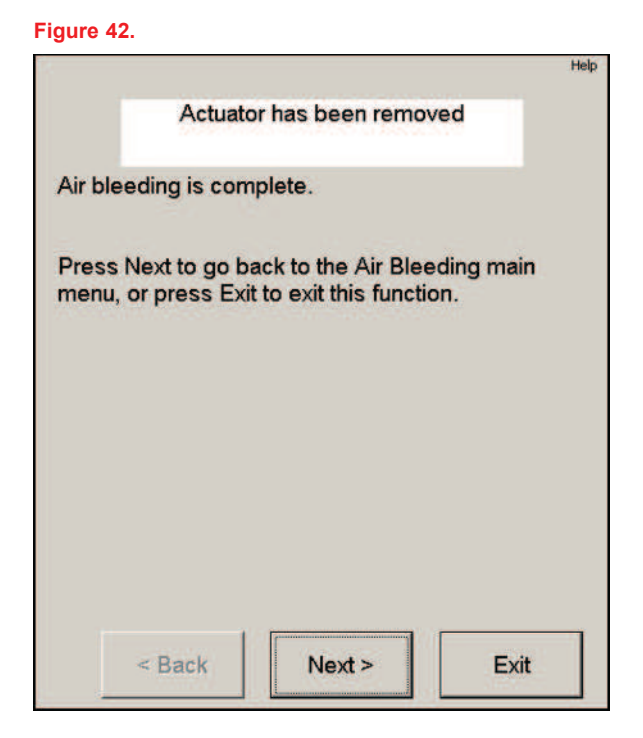

22. Check and adjust the brake fluid level to MAX.

### Figure 43.

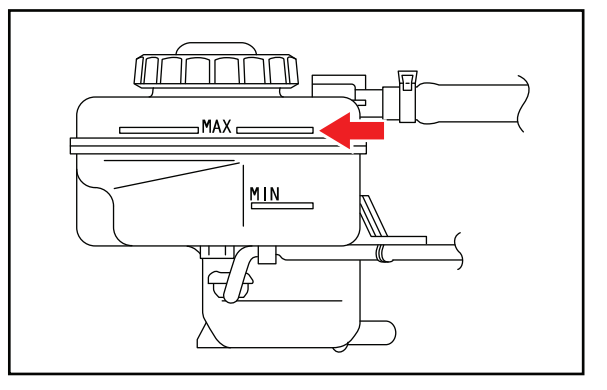

### **Repair Procedure (Continued)**

### Section 5: Reset Memory and Linear Valve Offset Calibration

1. Select "Reset Memory" from the Utility menu screen.

| Figure 44.             | 0872                                                                     |              | - 61 |
|------------------------|--------------------------------------------------------------------------|--------------|------|
| File Function Setup    | TIS User Help                                                            |              |      |
| System Select   St     | ored Data ABS/VSC/TRAC Live                                              |              |      |
| 2009 L S460<br>1UR-FSE | Utility Selection Menu<br>Select desired Utility and then press Next but | on.          |      |
|                        | ABS History                                                              | Air Bleeding |      |
| -                      | Reset Memory                                                             | Signal Check |      |
| Trouble Codes          | Test Mode                                                                | ECB Utility  |      |
|                        | Inspection Mode                                                          |              |      |
| Data List              |                                                                          |              |      |
| Contractor             |                                                                          |              |      |
| Active Test            |                                                                          |              |      |
| Active rest            |                                                                          |              |      |
| ( 11-11-1              |                                                                          |              |      |
| Ivionitor              |                                                                          |              |      |
|                        |                                                                          |              |      |
| Utility                | J []                                                                     |              |      |
|                        |                                                                          |              |      |
|                        |                                                                          |              |      |
|                        |                                                                          |              |      |
|                        |                                                                          |              |      |
|                        |                                                                          |              |      |

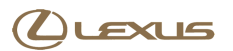

### **Repair Procedure**

### Section 5: Reset Memory and Linear Valve Offset Calibration (Continued)

2. Confirm the conditions listed on Techstream and press "Next".

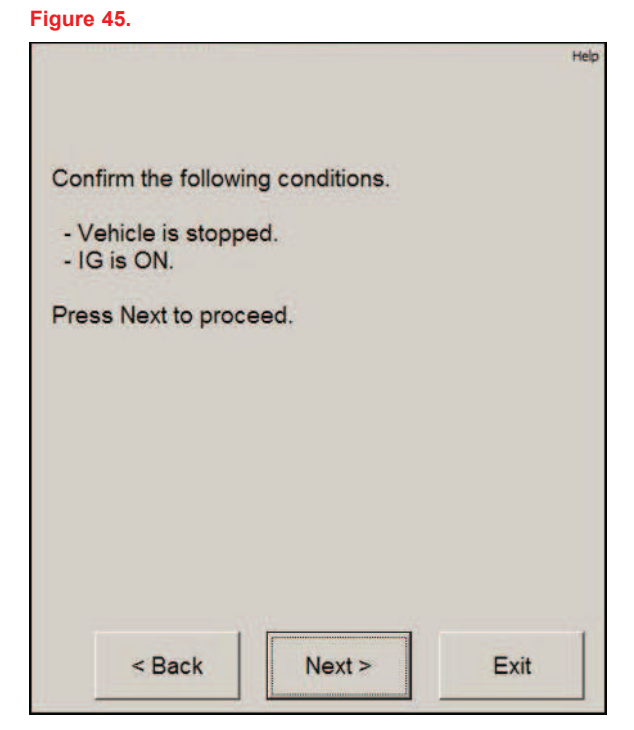

3. Press "Next" to proceed.

### Figure 46.

|                                                                                                    | Help        |
|----------------------------------------------------------------------------------------------------|-------------|
| Welcome to the Reset Memory utility.                                                                      |             |
| This function is used to clear the learned men<br>of the ABS ECU if the following components<br>replaced. | nory<br>are |
| - ABS ECU<br>- Yaw Rate / G Sensor                                                                        |             |
| Press Next to proceed.                                                                                    |             |
| Next > Exi                                                                                                | t           |

### **Repair Procedure**

Section 5: Reset Memory and Linear Valve Offset Calibration (Continued)

4. Press "Exit".

|                           | Hel  |
|---------------------------|------|
| Reset Memory is complete. |      |
|                           |      |
|                           |      |
|                           |      |
|                           |      |
|                           |      |
|                           | Fxit |

5. Select "ECB Utility" from the Utility menu screen.

### Figure 48.

| TIS techstream - 10     | 1872<br>TS User Help                                                     |              | X        |
|-------------------------|--------------------------------------------------------------------------|--------------|----------|
| System Select   Sto     | red Data ABS/VSC/TRAC Live                                               |              |          |
| 2009 L S460<br>1UR-F SE | Utility Selection Menu<br>Select desired Utility and then press Next but | ton          |          |
|                         | ABS History                                                              | Air Bleeding | <b>_</b> |
|                         | Reset Memory                                                             | Signal Check |          |
| Trouble Codes           | Test Mode                                                                | ECB Utility  |          |
|                         | Inspection Mode                                                          |              |          |
| Data List               |                                                                          |              |          |
| Data List               |                                                                          |              |          |
| C. AND THE R.           |                                                                          |              |          |
| Active Test             |                                                                          |              |          |
|                         |                                                                          |              |          |
| Monitor                 |                                                                          |              |          |
|                         |                                                                          |              |          |
| Utility                 |                                                                          |              |          |
|                         |                                                                          |              |          |
|                         |                                                                          |              |          |
|                         |                                                                          |              |          |
|                         |                                                                          |              |          |
|                         |                                                                          |              |          |
|                         |                                                                          |              |          |

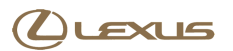

### **Repair Procedure**

### Section 5: Reset Memory and Linear Valve Offset Calibration (Continued)

6. Select "Linear Valve Offset" from the ECB Utility screen and press "Next".

| Welcome to the EC                               | B Utility.                             |                         |
|-------------------------------------------------|----------------------------------------|-------------------------|
| This utility can perfo<br>functions for the Ele | orm the following<br>ectronically Cont | service<br>rolled Brake |
| Please select a ser                             | vice operation b                       | elow.                   |
| C ECB Invalid                                   |                                        |                         |
| CZero Down                                      |                                        |                         |
| Zero Down Rear                                  |                                        |                         |
|                                                 | set                                    |                         |
| · Linear valve Offs                             |                                        |                         |

7. Press "Next" to proceed.

### Figure 50.

|                                                                                 |                                                                          | Help            |
|---------------------------------------------------------------------------------|--------------------------------------------------------------------------|-----------------|
| Li                                                                              | near Valve Offset                                                        |                 |
| This function is us valve offset.                                               | ed to calibrate the                                                      | linear solenoid |
| Hint: Use this funct<br>The ABS ECU ha<br>The brake actuate<br>The stroke senso | tion if :<br>s been replaced.<br>or has been replac<br>r has been replac | ed.<br>ed.      |
| Press Next to proc                                                              | ceed.                                                                    |                 |
| < Back                                                                          | Next >                                                                   | Cancel          |

### **Repair Procedure**

Section 5: Reset Memory and Linear Valve Offset Calibration (Continued)

8. Press "Next" to proceed.

### Figure 51.

|                                             |                                    |                                                               | Help                                                   |
|---------------------------------------------|------------------------------------|---------------------------------------------------------------|--------------------------------------------------------|
|                                             | Lir                                | near Valve Offse                                              | t                                                      |
| Note:<br>When the<br>replaced,<br>"Reset Me | brake ac<br>you must<br>emory'' fu | tuator or stroke s<br>t clear the stored<br>nction before the | sensor has been<br>I value using the<br>e calibration. |
| Press Nex                                   | xt to proc                         | eed.                                                          |                                                        |

9. Confirm the conditions listed on Techstream and press "Next".

### Figure 52.

|                                                                                                    | Help   |
|----------------------------------------------------------------------------------------------------|--------|
| Linear Valve Offse                                                                                                    | et     |
| Confirm the following conditions:                                                                                                    |        |
| •The parking brake is applied.<br>•The shift lever is in the P position.<br>•The ignition switch is ON.<br>•The battery voltage is normal.<br>•The actuator's temperature is not i | high.  |
| Press Next to proceed.                                                                                                    |        |
| < Back Next >                                                                                                    | Cancel |

### **Repair Procedure**

Section 5: Reset Memory and Linear Valve Offset Calibration (Continued)

10. Press "Next" to proceed.

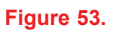

Figure 54.

|                                                                                         | Help   |
|-----------------------------------------------------------------------------------------|--------|
| Linear Valve O                                                                          | ffset  |
| During calibration:<br>- ABS light blinks quickly.<br>- Brake warning light blinks slow | лу.    |
| Press Next to proceed.                                                                  |        |
| < Back Next >                                                                           | Cancel |

11. Techstream is now performing Linear Valve Offset.

DO NOT depress the brake pedal at this time.

### NOTE

This process takes 120 seconds.

|      | Linear Valve                                     | e Offset       | Help           |
|------|--------------------------------------------------|----------------|----------------|
|      | NOW PERF                                         | ORMIN          | 9              |
| Leav | e the vehicle stationary<br>pedal for 120 second | without<br>Is. | depressing the |
|      |                                                  |                |                |
|      | Time Remaining:                                  | 118            | sec.           |
| Г    |                                                  |                |                |
|      | < Back Net                                       | xt >           | Cancel         |

### **Repair Procedure**

Section 5: Reset Memory and Linear Valve Offset Calibration (Continued)

12. Press "Exit".

Figure 55.

|                                      | Linear Valve Offset                     |                 |
|--------------------------------------|-----------------------------------------|-----------------|
|                                      |                                         |                 |
| When both light                      | s blink fast, calibratio                | on is complete. |
| Press Next to g<br>press Exit to exi | o back to the ECB U<br>it this utility. | Itility menu or |
|                                      |                                         |                 |
|                                      |                                         |                 |
|                                      |                                         |                 |
|                                      |                                         |                 |
|                                      |                                         |                 |
|                                      | 1                                       |                 |

- 13. Clear all stored DTCs.
- 14. Test drive vehicle to confirm NO warning lights illuminate and there are NO abnormal brake concerns.
- 15. Verify the squawk/bark noise has been eliminated.